## Is my photo the correct size for use on our Sport Club website?

Here are the step to check a photo's size using a MAC:

**STEP 1:** Move the jpg file to your desktop.

**STEP 2:** Select the column view in the Finder window.

**STEP 3:** Locate your photo file and highlight it.

**STEP 4:** The dimensions of your photo will appear under the thumbnail of your photo. The first number is the width and the second number is the height.

**STEP 5:** The width **must be** a minimum of 2000 pixels and the height **must be** a minumum of 700 pixles. If your photo meets these minimum sizes, it can be used on your website. If it is larger, do not resize the photo, A.S. Graphics will size to the photo to fit your website. If the size of your photo is smaller than either of these minimum sizes, it cannot be used.

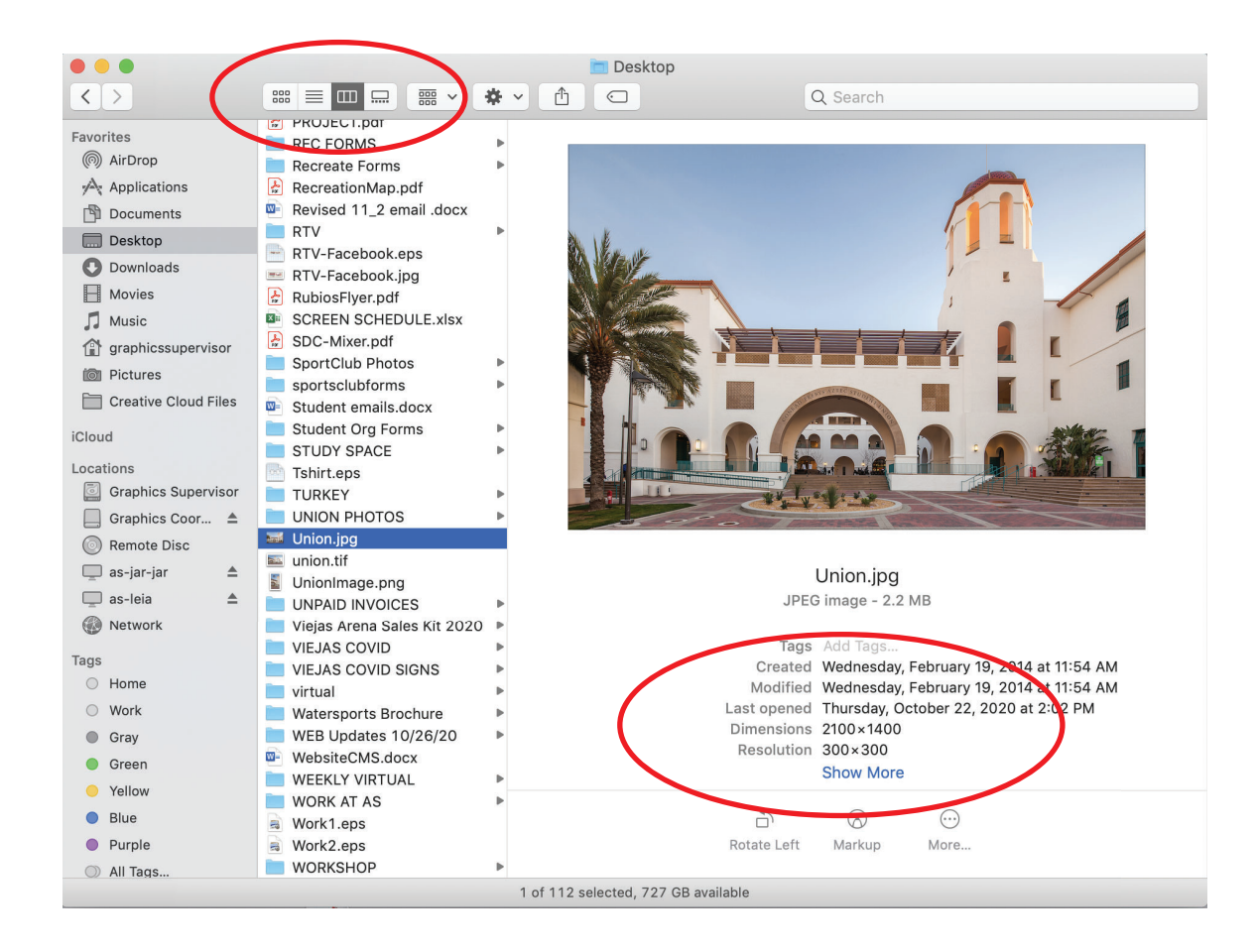